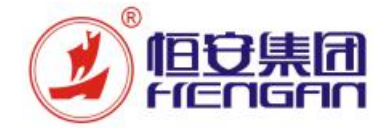

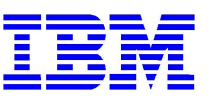

------- 机密 | ------

# **恒安集团** 采购与质检平台项目 <sub>供应商操作手册</sub>

文件信息

| 手册编号与名称 | HA-UM-SRM-005 供应商协同操作手册 |     |      |  |  |  |  |  |  |  |  |
|---------|-------------------------|-----|------|--|--|--|--|--|--|--|--|
| 版本      | 修改原因                    | 修改人 | 生效日期 |  |  |  |  |  |  |  |  |
| 1.0     | 创建                      | 谢华琴 |      |  |  |  |  |  |  |  |  |
| 1.1     | 汇总并更新发货协同操作             | 谢华琴 |      |  |  |  |  |  |  |  |  |
| 1.2     | 更新发票协同操作                | 谢华琴 |      |  |  |  |  |  |  |  |  |
|         |                         |     |      |  |  |  |  |  |  |  |  |

© 恒安集团和 IBM 版权所有

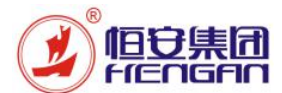

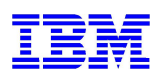

1. 业务功能概述

#### 摘要:

本手册适用于原辅材供应商在恒安集团 SRM 系统的协同操作,供应商在 SRM 系统确认采购订单交 期和数量后依据确认的采购订单创建发货通知单并打印随货到恒安;待恒安收货检验入库后将入库检验 信息通过 SRM 系统同步供应商查看;采购与供应商协同对账后由采购提交协同对账清单,供应商依据 此清单发布发票对账单,由恒安方财务在 SRM 系统进行确认后在 ERP 做发票预制和付款;

寄售自助补货是指寄售供应商通过 SRM 系统实时了解寄售物资的使用情况,并根据消耗汇总表进行 自助补货的过程。

用户:原辅材供应商和寄售供应商 软件环境需求:

■ WINDOWS 7 以上版本操作系统 + IE 浏览器 11 以上版本 + Java 控件; Java 控件下载地址: https://www.java.com/zh\_CN/

■ WINDOWS XP 以上版本操作系统 + 火狐浏览器 52 以下版本 (FireFox Setup 52.0.X) + Java 控件

#### 主要内容:

- (一)供应商登录: http://srm.hengan.com/
- (二) 采购订单协同:

供应商可通过 SRM 系统查询协同的采购订单;采购员确认供应商已收到采购订单,供应商根据合同条款内约定的确认周期对接收的采购订单在 SRM 系统上进行回复(数量、交期)及备货。

(三) 发乎协同:

供应商在确认采购订单要货计划后,在 SRM 系统创建发货通知单,系统同时知会到采购与仓 库并自动创建计划交货行,供应商打印送货单进行送货。

(四) 对账协同:

供应商通过 SRM 系统查询到货信息、质检结果及不合格处理方式。

(五) 发票协同:

发票信息与付款信息通过 SRM 系统与供应商协同的过程:供应商依据对账信息提交发票对账 单,供应商基于发布的的对账清单(收货凭证)开具发票,并录入发票相关信息,保存并发 布。

(六)寄售自助补货:

供应商通过 SRM 系统实时了解寄售物资的使用情况,并根据消耗汇总表进行自助补货、开具发票进行结算。

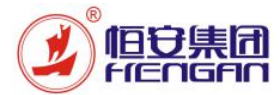

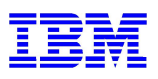

#### (一) 登录系统

| 操作用户 | 供应商                    |
|------|------------------------|
| 网址   | http://srm.hengan.com/ |
|      |                        |

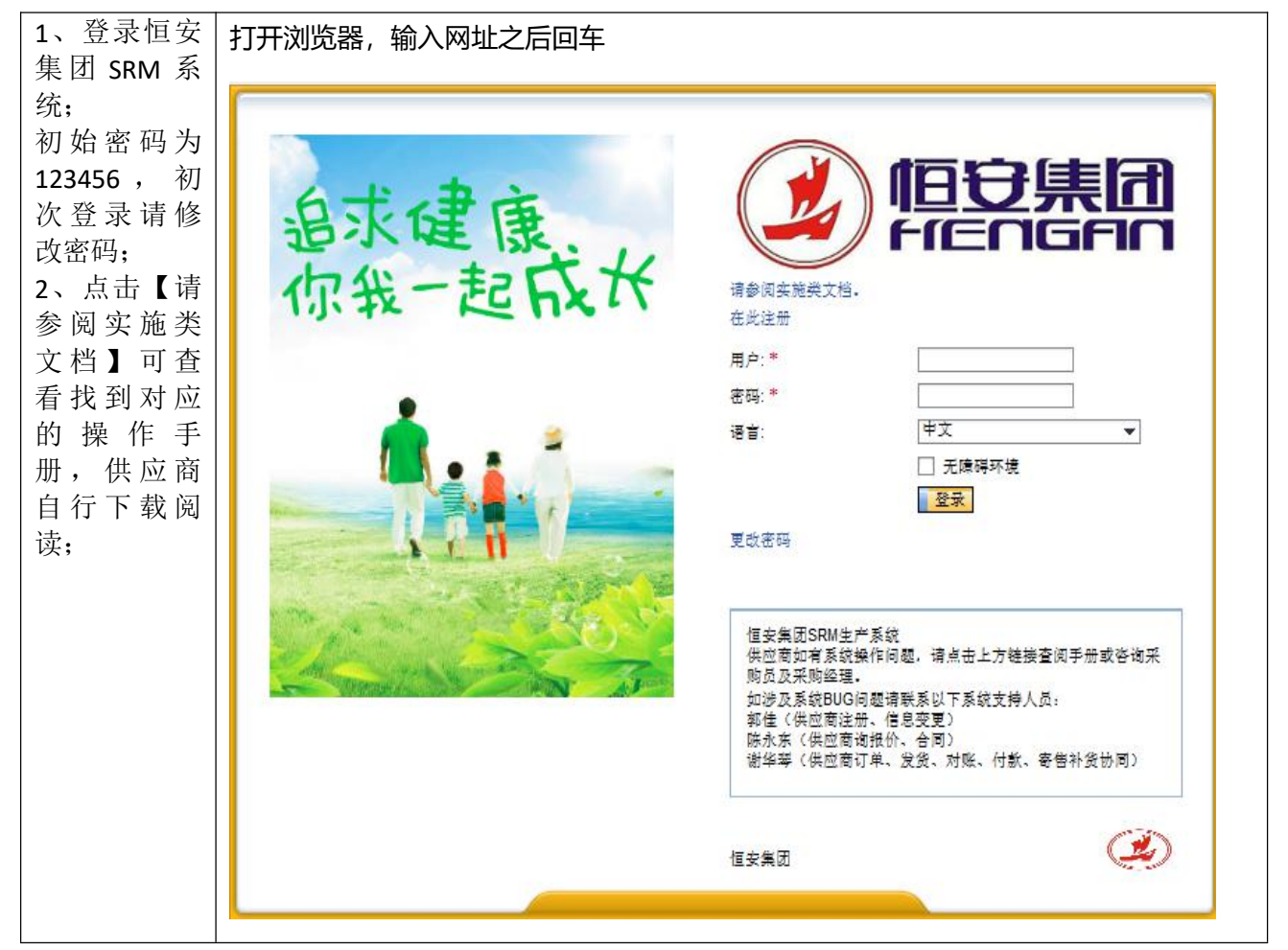

#### (二) 采购订单协同(<mark>后续会按照行项目确认订单;开发中</mark>)

| 操作部门     | 供应商                               |
|----------|-----------------------------------|
| SRM 菜单路径 | SRM 登录→供应商报价 -> 采购协同 -> 供应商确认采购订单 |
| SRM 业务代码 | 无                                 |

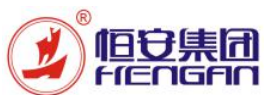

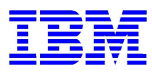

| 1、供应商登录                                                               | SAP NetWeaver Business Client                                                                                                    |                                                                                                    |
|-----------------------------------------------------------------------|----------------------------------------------------------------------------------------------------|----------------------------------------------------------------------------------------------------|
| 后点击【供应商<br>报价】页签下的<br>【采购协同】可                                         | 主页 <b>供应商报价</b> 供应商                                                                                                    | 商基本信息                                                                                                    |
| 看到需要供应商<br>协同的各模块;                                                    | 颉                                                                                                    |                                                                                                    |
| 2、采购订单确<br>认界面:                                                       | <ul> <li>×</li> <li>×</li> <li>×</li> </ul>                                                                                                    | < 取消 检查 重置 复制 >                                                                                                    |
| ▶ 输入【采购<br>订单号】等                                                      | » 个性化                                                                                                    | 采购订单号: ◇ 至 至 • • • • • • • • • • • • • • • • •                                                                                  |
| 相关信息,<br>点击【查                                                         | <ul> <li>● RFx 和拍卖</li> <li>● 至啲体同</li> </ul>                                                                                                    |                                                                                                    |
| 询】,可查<br>询到对应的                                                        | <ul> <li>• 供应商确认采购订单</li> </ul>                                                                                                    | 状态:                                                                                                    |
| 采购订单                                                                  | • 发货通知单查询                                                                                                    |                                                                                                    |
| <ul> <li>▶ 直接点击</li> <li>【查询】可</li> </ul>                             | • 对账协同清单                                                                                                    |                                                                                                    |
| 查询不同状<br>态下的采购                                                        | • 发票协同                                                                                                    |                                                                                                    |
| 订单                                                                    | • 寄售协同                                                                                                    |                                                                                                    |
| 一 供应商为状态为【供应商确认中】的采购订单进行交期和数量确认                                       |                                                                                                    |                                                                                                    |
| 3、供应商若可<br>以满足采购订单<br>的数量和交期,<br>则直接点击【接<br>受】,采购订单<br>状态变为【已确<br>认】; | SAP NetWeaver Business Client           主页         供应商級价         供应商基本信息           主页         供应商級价         供应商基本信息           通知         写上,         保存         接受         转采购编认         返回           采购先证         类型         凭证日期         供应荷         付款条件         公司         采购编认         返回           4500064286         ZAC         2017.09.21         61000016         D045         6101         1200         F | KR9组 包螺套 全名 电话 电子邮件地址 净价值 货币 扶志 更为时间 更改者 拒绝原因<br>36 15011853 着华琴 4.521.367.52 CNY 供应商输认中                                        |
| 4、若不能满<br>足,修改计划交<br>货行后,在采购<br>订单抬头输入拒<br>绝原因,点击<br>【转采购确<br>认】,采购订单 |                                                                                                    | 采购订单数量 单位 净价 价格单位 工厂 库存地 订单价格单位 净价值 税 開発标识 安累收据标识 免费 授终 过量交级容许<br>布 5.290.000 KG 854.70 1 H010 1002 KG 4.521,367.52 J1 X 5.     |
| √心交万: 【米<br>购确认中】(如<br>右图例)                                           | - 根語: 林主視語: ▼ 男社, 保存 指示 特示的编述, 近回<br>- 示明形征 类型 代证日期 供应荷 付款条件 公司 示明相见 示<br>- 4500064286 ZAC 2017.09.21 61000016 D045 6101 1200 F3                                                                                                    | APHE 各國書 全名 电纸 电子邮件地址 净价值 然而 状态 要改时间 要改者 拒绝原因<br>66 15011853 谢华塔 4.521,367.52 CWY 采服除减人 2017.10.28.21.03.02 V61000016 交期不能满足    |
|                                                                       | 「原面 科目素別 /原由素別 10科 超文本     10 0 BAABAA00130 115mm*22p/m2热风数边指永元f51                                                                                                    | - #elsou 甲酸加酸 甲位 浄价 价格甲位 上口 库存地 订单价格单位 净价值 稅 100%种品 发展 建筑 过量交货信差<br>5 5.290.000 KG 854.70 1 H010 1002 KG 4.521.367.52 J1 X 5.0- |

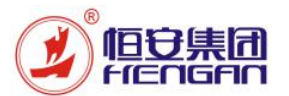

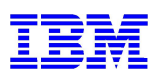

| 5、计划交货行<br>可对交期和数量<br>进行修改,【计     | 视图                                                                                                    | ]: [标准 | 主视图]       | • [     | 导出』        | 删除       |         |       |  |  |  |
|-----------------------------------|----------------------------------------------------------------------------------------------------|--------|------------|---------|------------|----------|---------|-------|--|--|--|
| 划数量】【统计                           |                                                                                                    | 编号     | 交货日期       | 计划数里    | 统计的交货日期    | 采购申请     | 采购申请行项目 | 状态 拒绝 |  |  |  |
| 的交货日期】;                           |                                                                                                    | 1      | 2017.10.20 | 5,290.0 | 2017.11.25 | 20119711 | 10      | 拒绝    |  |  |  |
| 如果需要分批到<br>货,即增加或删                |                                                                                                    |        |            |         |            | 9K       |         |       |  |  |  |
| 除行,可点击<br>【增加】【删<br>除】按钮进行补<br>充; | <ul> <li>注意:</li> <li>▶ 供应商若对采购订单界面做过任何修改,表头的【接受】按钮会变为灰色,此时可点击【转采购确认】,由采购员确认点击【接受】即可;</li> <li>▶ 拒绝原因请输到采购订单抬头处,计划交货行的拒绝原因不用输;</li> <li>▶ 手动发送:只能发送该账号创建,修改及发送失败采购订单进行供应商协同;</li> <li>▶ 后台发送:发送当天修改、新增以及发送失败采购订单进行供应商协同;</li> <li>▶ 协同后的采购订单,若采购员在 SAP 进行了修改,需要重新进行协同操作;故建议无特殊情况,尽量不做修改。</li> </ul> |        |            |         |            |          |         |       |  |  |  |

#### (三) 创建发货通知单

| 操作部门     | 供应商                            |
|----------|--------------------------------|
| SRM 菜单路径 | SRM 登录→采购执行 -> 采购协同 -> 发货通知单查询 |
| SRM 业务代码 | 无                              |

| 发货通知单查询<br>界面: | 主页 供应商管理 및 | 8续维护 <b>采购执行</b> 战略采 | 19      |       |        |            |     |  |  |  |  |
|----------------|------------|----------------------|---------|-------|--------|------------|-----|--|--|--|--|
| 1、点击查询,        | • 采购请求     | <<br>发货通知单查询<br>     |         |       |        |            |     |  |  |  |  |
| 可查询不同状态        | ◆ 采购协同     | 发货通知单:               | 至 🖉     |       |        |            |     |  |  |  |  |
| 下的发货通知         | • 采购订单信息确认 | 创建日期: 1              | ) X 1   |       |        |            |     |  |  |  |  |
| 单;             | • 发货通知单查询  | 状态: 口                | 至 🗇 🔮   |       |        |            |     |  |  |  |  |
|                | • 对账协同清单   | ● 査御 ● 創建 ● 刷建       | f       |       |        |            |     |  |  |  |  |
| 2、点击【创         | • 发票协同     |                      |         |       |        |            |     |  |  |  |  |
| 建】进入反负进        | • 寄售自助补货   |                      |         |       |        |            |     |  |  |  |  |
| 知单创建界面;        |            | 导出。                  |         |       |        |            |     |  |  |  |  |
|                |            | 发货通知单号               | 发货单类型   | 物资类型  | 内向交货单号 | 创建日期       | 状态  |  |  |  |  |
|                |            | A00000004            | 常规发货通知单 |       |        | 13.09.2017 | 已提交 |  |  |  |  |
|                |            | A00000013            | 常规发货通知单 |       |        | 13.09.2017 | 已提交 |  |  |  |  |
|                |            | A00000016            | 常规发货通知单 | 生产类物资 |        | 13.09.2017 | 已提交 |  |  |  |  |
|                |            |                      |         |       |        |            |     |  |  |  |  |
|                |            |                      |         |       |        |            |     |  |  |  |  |

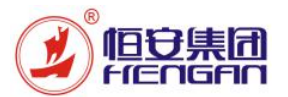

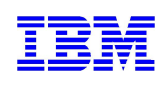

| 3、点击【添加                                    | <ul> <li>         ・         ・         ・</li></ul> |                                                         |                             |                                   |                                                                                                    |            |                                        |              |                          |  |  |  |
|--------------------------------------------|---------------------------------------------------|---------------------------------------------------------|-----------------------------|-----------------------------------|----------------------------------------------------------------------------------------------------|------------|----------------------------------------|--------------|--------------------------|--|--|--|
| 项目】进入采购                                    | ▼ 采购协同                                            | 创建人: 15011853 创建日期                                      | 明:13.09.2017                |                                   |                                                                                                    |            |                                        |              |                          |  |  |  |
| 订单查询界面;                                    | • 采购订单信息确认                                        | → 提交 🦅 修改 🗋 检                                           | 查 🗇 返回                      |                                   |                                                                                                    |            |                                        |              |                          |  |  |  |
| 4、输入【采购                                    | • 发货通知单查询                                         | 基本信息                                                    |                             |                                   |                                                                                                    |            |                                        |              |                          |  |  |  |
| 订单编号】等信                                    | • 对账协同清单                                          | 发发通知单号: 发发单类型: 2001 半4544-15 年降号:                       |                             |                                   |                                                                                                    |            |                                        |              |                          |  |  |  |
| 息,点击【查                                     | ⇒ 发票协同                                            | FRP内向交给单                                                |                             | 详供人                               | 资质(A/3)<br>释案由话:                                                                                                |            | 1                                      | 物溶类刑         |                          |  |  |  |
| 询】;                                        | • 寄售自助补货                                          | - 创建日期:                                                 | * 251                       | 到後日期: 1                           | 是否报关: □                                                                                                    |            |                                        | 计到港日期:       |                          |  |  |  |
| 5 进择亚购订                                    |                                                   | 仓缩建人:                                                   | 最迟                          | 提货日期: <b>1</b> 完关日期               | 1/可装运日期:                                                                                                    | 1          |                                        | 合同号:         |                          |  |  |  |
| 5、远洋不购 li<br>自行而日。                         |                                                   | 提单号:                                                    | 3                           | *是否TM: N 口                        | 备注:                                                                                                    |            |                                        |              |                          |  |  |  |
| 平门 项目;                                     |                                                   | di                                                      |                             |                                   |                                                                                                    |            |                                        |              |                          |  |  |  |
| 6、点击【确                                     |                                                   |                                                         |                             |                                   |                                                                                                    |            |                                        |              |                          |  |  |  |
| 定】;                                        |                                                   | 行项目                                                     |                             |                                   |                                                                                                    |            |                                        |              |                          |  |  |  |
| 7、输入抬头相                                    |                                                   | ⑦ 添加行项目                                                 | 项目                          |                                   | in the second second second second second second second second second second second second second second second |            | V                                      |              |                          |  |  |  |
| 关信息:【预计                                    |                                                   | 后 发送通知単号                                                | 发货通知单行项目                    | 目 采购订单号 项                         | 间 物料编码                                                                                                    | 物料描述       | 采购订单                                   | 数里           | "可送货数里 基本单               |  |  |  |
| 到货日期】【是                                    |                                                   | 1 表小宫壮阴数据                                               |                             |                                   |                                                                                                    |            |                                        |              |                          |  |  |  |
| 否自提】等;                                     |                                                   |                                                         |                             |                                   |                                                                                                    |            |                                        |              |                          |  |  |  |
| o 占土▼松                                     | 采购订单查询界面                                          |                                                         |                             |                                   |                                                                                                    |            |                                        |              | □ ×                      |  |  |  |
| O、 点 击 ⊾ 徑<br>本 】 相 握 坦 テ                  | 采购订单查询条件                                          |                                                         |                             |                                   |                                                                                                    |            |                                        |              |                          |  |  |  |
| 旦】, സ′//////////////////////////////////// | 采购订单编号:                                           |                                                         |                             | ති <del>ද</del>                   |                                                                                                    |            |                                        |              |                          |  |  |  |
| 位旦制八佰心足 五宝敕.                               | 采购订单行项目号:                                         | 至                                                       |                             | \$                                |                                                                                                    |            |                                        |              |                          |  |  |  |
| 口儿正;                                       |                                                   |                                                         |                             |                                   |                                                                                                    |            |                                        |              |                          |  |  |  |
| 9、检查无误后                                    | 导出。                                               |                                                         |                             |                                   |                                                                                                    |            |                                        |              | 25                       |  |  |  |
| 点击【提交】;                                    | 采购凭证 采<br>4500064170                              | <ul> <li>内凭证的项目编号 物料</li> <li>0</li> <li>BCA</li> </ul> | 半庸号<br>ABAA00022            | 物料描述<br>270mm*25g/m2小包膜           | 采购订单数里<br>2.000,000                                                                                             | 订单单位<br>KG | 收货工厂<br>H010                           | 库存地点<br>1002 | 可送货数里 1.950,000          |  |  |  |
| 10、发货通知单                                   | 4500064179                                        | 0 BAA                                                   | AAAA00046                   | 73mm*16g/m2热压衬层无纺布                | 20,000                                                                                                    | KG         | H010                                   | 1000         | 10,000                   |  |  |  |
| 创建成功;                                      |                                                   |                                                         |                             |                                   |                                                                                                    |            |                                        |              |                          |  |  |  |
|                                            |                                                   |                                                         |                             |                                   |                                                                                                    |            |                                        |              |                          |  |  |  |
|                                            |                                                   |                                                         |                             |                                   |                                                                                                    |            |                                        |              |                          |  |  |  |
|                                            |                                                   |                                                         |                             |                                   |                                                                                                    |            |                                        |              |                          |  |  |  |
|                                            |                                                   |                                                         |                             |                                   |                                                                                                    |            |                                        |              |                          |  |  |  |
|                                            |                                                   |                                                         |                             |                                   |                                                                                                    |            |                                        |              | 确定                       |  |  |  |
|                                            |                                                   |                                                         |                             |                                   |                                                                                                    |            |                                        |              |                          |  |  |  |
|                                            | 创建发货通知单                                           |                                                         |                             |                                   |                                                                                                    |            |                                        |              |                          |  |  |  |
|                                            | 当前登录用户: 61000123 当前到                              | 录时间: 28.10.2017                                         |                             |                                   |                                                                                                    |            |                                        |              |                          |  |  |  |
|                                            | 🕹 提交 🎾 修改 🗋 检查                                    | 🗢 返回 [ 🔊 打印                                             |                             |                                   |                                                                                                    |            |                                        |              |                          |  |  |  |
|                                            | 基本信息                                              |                                                         |                             |                                   |                                                                                                    |            |                                        |              |                          |  |  |  |
|                                            | 发货通知单号: A000000095                                | 发货单类型: Z001                                             |                             | 发货状态: 02                          | ŧ                                                                                                    | 四月: 123456 |                                        |              |                          |  |  |  |
|                                            | ERP内向交货单:                                         | 送货人: XIEHUAQ                                            | 2IN                         | 联系电话 18112345678                  | 物资                                                                                                    | 跌型: 01     |                                        |              |                          |  |  |  |
|                                            | 创建日期: 14.09.2017                                  | *预计到货日期: 20.10.201                                      | 17                          | 是否报关: 🔲                           | 预计到错                                                                                                    | 計測:        |                                        |              |                          |  |  |  |
|                                            | 创建人: 61000123                                     | 最迟提货日期:                                                 | 完美                          | (日期/可装运日期)                        | é                                                                                                    | 詞号:        |                                        |              |                          |  |  |  |
|                                            | 12平与·                                             | 走白1M. N                                                 |                             | 用注                                |                                                                                                    |            |                                        |              |                          |  |  |  |
|                                            |                                                   |                                                         |                             |                                   |                                                                                                    |            |                                        |              |                          |  |  |  |
| 行项目                                        |                                                   |                                                         |                             |                                   |                                                                                                    |            |                                        |              |                          |  |  |  |
|                                            |                                                   |                                                         |                             |                                   |                                                                                                    | 1 v        |                                        |              |                          |  |  |  |
|                                            | 后 发货通知单号 发货通知单行<br>4000000095 00010               | 项目 采购订单号 项目 物非<br>4500003367 00010 DD4                  | >消编码 物料描<br>▲▲▲▲0002 5233/± | 述 采购订单数量 可送货数<br>:#0% 1 000 000 1 | 200 000 0 000                                                                                                   | 基本单位 IJ    | <ul> <li>库存地点</li> <li>4001</li> </ul> | 生产日期 件数      | 約 托数 采购组织<br>0.000 0.000 |  |  |  |
|                                            | 100000000 00010                                   |                                                         |                             | 1000,000                          |                                                                                                    | 1.10       |                                        |              | -,                       |  |  |  |
|                                            |                                                   |                                                         |                             |                                   |                                                                                                    |            |                                        |              |                          |  |  |  |
|                                            | 注意:                                               |                                                         |                             |                                   |                                                                                                    |            |                                        |              |                          |  |  |  |
|                                            |                                                   |                                                         | L 💌 \24.2                   | 化してレストバ                           |                                                                                                    | N +A       |                                        |              |                          |  |  |  |
|                                            | ➤ 当是省目打                                           | 是选择【合】时                                                 | 「,【送〕                       | 页人】【联系电话】<br>日天地以下                | 1 【牛牌号                                                                                                    | ▲ 业输       | ;                                      | 10 M P       | ■                        |  |  |  |
|                                            | ▶ 当是省自县                                           | 是选择为【是】                                                 | 时,【;                        | 是省报关】【预计到                         | <u> </u> )港日期】                                                                                                  | 【合同        | 亏】【                                    | 提甲号          | 】 业 输;                   |  |  |  |

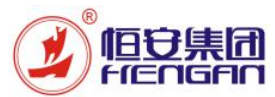

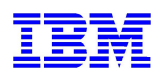

|                                         | ▶ 当是自提,但不报关时,【最迟提货日期】【完关日期/可装运日期】必输                                                                                                    |  |  |  |  |  |  |  |  |  |  |
|-----------------------------------------|----------------------------------------------------------------------------------------------------|--|--|--|--|--|--|--|--|--|--|
|                                         | ▶ 可送货数量不能大于默认的可送货数量                                                                                                    |  |  |  |  |  |  |  |  |  |  |
|                                         | ▶ 供应商可以对多张采购订单同时创建发货通知单(依据实际情况而定);                                                                                                    |  |  |  |  |  |  |  |  |  |  |
|                                         | ▶ 不同的采购订单供应商可以分批创建发货通知单(依据实际情况而定);                                                                                                    |  |  |  |  |  |  |  |  |  |  |
|                                         | 【是否 TM】值不同的采购订单不允许创建同一个发货通知单;                                                                                                    |  |  |  |  |  |  |  |  |  |  |
|                                         | ▶ 不同工厂且该工厂下的不同库存地点的采购订单不允许创建同一个发货通知单;                                                                                                    |  |  |  |  |  |  |  |  |  |  |
|                                         | ▶ 遇到特殊操作问题等请查看《SRM系统报错解决方法》                                                                                                    |  |  |  |  |  |  |  |  |  |  |
|                                         | ▶ 供应商超订单数量可填入【超订单数量】一栏,打印的发货单上的数量会汇总两者之和;                                                                                                    |  |  |  |  |  |  |  |  |  |  |
| 抬头信息需输入<br>【物资类型】非<br>必输,如右图根<br>据实际情况选 | 搜索:物资类型       □ ×       结果列表: 发现物资类型的2个结果       ↑人個限長 🖉                                                                                                    |  |  |  |  |  |  |  |  |  |  |
| 择;                                      | 14.25米利 第百番米                                                                                                    |  |  |  |  |  |  |  |  |  |  |
|                                         |                                                                                                    |  |  |  |  |  |  |  |  |  |  |
|                                         |                                                                                                    |  |  |  |  |  |  |  |  |  |  |
|                                         |                                                                                                    |  |  |  |  |  |  |  |  |  |  |
| 点击发货通知单<br>创建界面【打<br>印】,进行发货<br>通知单打印   | 送货单<br>发货公司:1FAA 收货公司: 单据日期:28.10.2017<br>发货联系人:11 11 收货地址:福建恒安集团有限公司-集团卫生中 车牌号:123456                                                                                                    |  |  |  |  |  |  |  |  |  |  |
| 打印界面如右                                  | 联系电话:18112345678         收货联系人:曾阿玉         库存地点: HA2850#材料台帐           物料编码         物料描述         规格         单位         数量         件数         托数         生产日期         采购订单号         内向交货单号         实收数         备注 |  |  |  |  |  |  |  |  |  |  |
| 图:                                      | DDAAAA0002         5233结构胶         KG         100         0.000         10.08.20         4500003367                                                                                                    |  |  |  |  |  |  |  |  |  |  |
|                                         | 合计:                                                                                                    |  |  |  |  |  |  |  |  |  |  |

#### (四) 对账协同清单查询

| 操作部门     | 供应商                           |
|----------|-------------------------------|
| SRM 菜单路径 | SRM 登录→采购执行 -> 采购协同 -> 对账协同清单 |
| SRM 业务代码 | 无                             |

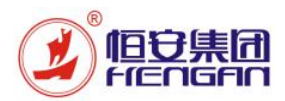

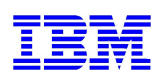

|                 | 1                    |            |                    |          |             |                      |              |        |           |               |                |           |        |
|-----------------|----------------------|------------|--------------------|----------|-------------|----------------------|--------------|--------|-----------|---------------|----------------|-----------|--------|
| 进入协同对账查<br>询界面: | 主页 <b>供应商报</b><br>主页 | 价 供应商基本    | 信息                 |          |             |                      |              |        |           |               |                |           | i () I |
| 1、錀入【丁          | > 工作概览               | <<br>协     | 司对账查询              |          |             |                      |              |        | _         |               |                |           |        |
| 「101/10/10」     | > 个性化                |            | alles mere         |          |             |                      |              |        |           |               |                |           |        |
| / ↓ 寺恒応         | • RFx 和拍卖            | 5          | ▲】: H010<br>21版订单: | <u>ں</u> |             |                      |              |        | \$        |               |                |           |        |
| 2. 占击【杏         | ✔ 采购协同               | 10         | 明料编码:              |          |             |                      |              | 1      | 5 🗢       |               |                |           |        |
|                 | • 供应商确认采购订单          | 发票         | 與対账单:              |          |             | 至                    |              |        | \$        |               |                |           |        |
| 间               | • 发货通知单查调            | 纸厚         | 6发票号:              |          |             | 至                    |              |        | *         |               |                |           |        |
| 3、可查询入库         | • 对账协同清单             | Ÿ          | 《版单号·<br>采购组:      |          |             | 王<br>至               |              |        | \$        |               |                |           |        |
| 新具 医松后自         | • 发票协同               | Ż          | 2後日期:              | 1        |             | 至                    | ]            |        | \$        |               |                |           |        |
| <b>奴里、</b> 灰位信忌 | • 寄售协同               | )          | (库日期:              | 1        |             | 至 1                  | ]            |        | \$        |               |                |           |        |
| 等;              |                      |            | đ                  |          |             | 至 口                  |              |        | \$        |               |                |           |        |
|                 |                      |            | 1.FJ               |          |             |                      |              |        |           |               |                |           |        |
| 4、选择仃坝日         |                      | 특          | 出』提交发票对账           | 信息 取     | 有发票对账信息     |                      |              |        |           |               |                |           | 2      |
| 5 占丰【坦态         |                      | 5          | 采购凭证 物             | 料凭证      | 物料凭证项目 工厂   | - 物料编码 物料描           | ið₫          |        | 单位        | 订单数量 入J       | 牵数量 质检结果并      | 同定 合格数量   | 退货数量   |
|                 |                      |            | 4500064482 50      | 00820572 | 1 H0        | 10 BAABAA00130 115mr | m*22g/m2热风侧j | 边拒水无纺  | 布 KG      | 1,500.000 1,5 | 575.000 合格入库   | 1,575.000 | 0.000  |
| <b> </b>        |                      |            | 4500064506 50      | 00820581 | 1 H0        | 10 DHAFAA00007 90mm  | *25q/m2打孔无纺  | 祐(BM-A | 120) KG   | 555.000 5     | 555.000   合格入库 | 555.000   | 0.000  |
| 息】;             |                      |            |                    |          |             |                      |              |        |           |               |                |           |        |
|                 |                      |            |                    |          |             |                      |              |        |           |               |                |           |        |
| 6、发票对账甲         | 导出 』 提交发票对           | 账信息 🗌 取消   | 发票对账信息             |          |             |                      |              |        |           |               |                |           | 2      |
| 生成成功;           | 后 采购凭证               | 物料凭证       | 物料凭证项目             | IГ       | 物料编码        | 物料描述                 |              | 单位     | 订单数里      | 入库数里          | 质检结果判定         | 合格数量      | 退货数里   |
|                 | 4500064170           | 5000820271 | 1                  | H010     | BCABAA00022 | 270mm*25g/m2小包膜      |              | KG     | 2,000.000 | 7.000         |                | 0.000     | 0.000  |
|                 | 4500064170           | 5000820280 | 1                  | H and    | 日分和本次       |                      | ٦            | KG     | 2,000.000 | 4.000         |                | 0.000     | 0.000  |
|                 | 4500064170           | 5000820405 | 1                  | F        | 问习账直询       | X                    |              | KG     | 2,000.000 | 1.000         |                | 0.000     | 0.000  |
|                 | 4500064170           | 5000820409 | 1                  |          | 创建发票通知单FP1  | 100000145            |              | KG     | 2,000.000 | 1.000         |                | 0.000     | 0.000  |
|                 | 4500064170           | 5000820560 | 1                  | H        |             |                      |              | KG     | 2,000.000 | 1.000         | 扣款处理           | 1.000     | 0.000  |
|                 | 4500064170           | 5000820561 | 1                  | H        |             |                      |              | KG     | 2,000.000 | 9.000         | 扣款处理           | 9.000     | 0.000  |
|                 | 4500064170           | 5000820569 | 1                  | H        |             |                      |              | KG     | 2,000.000 | 1,680.000     | 合格入库           | 1,680.000 | 0.000  |
|                 | 4500064176           | 5000820555 | 1                  | H        |             | 关闭                   | 巨水无纺布        | KG     | 1,000.000 | 5.000         | 合格入库           | 5.000     | 0.000  |
|                 | 4500064176           | 5000820556 | 1                  | H010     | BAABAA00130 | 115mm*22g/m2热风侧j     | 力拒水无纺布       | KG     | 1,000.000 | 1.000         | 合格入库           | 1.000     | 0.000  |
|                 | 4500064176           | 5000820644 | 1                  | H010     | BAABAA00130 | 115mm*22g/m2热风侧i     | 如拒水无纺布       | KG     | 1,000.000 | 4.000         | 合格入库           | 4.000     | 0.000  |
|                 | 4500064176           | 5000820650 | 1                  | H010     | BAABAA00130 | 115mm*22g/m2执风侧h     | 加拒水无纺布       | KG     | 1,000.000 | 1.000         | 合格入库           | 1.000     | 0.000  |
|                 | 4500064179           | 5000820137 | 1                  | H010     | BAAAAA00046 | 73mm*16g/m2热压衬层      | 无纺布          | KG     | 20.000    | 10.000        |                | 0.000     | 0.000  |
|                 | 4500064179           | 5000820243 | 1                  | H010     | BAAAAA00046 | 73mm*16g/m2执压衬屋      | 无纺布          | KG     | 20,000    | 1.000         |                | 0.000     | 0.000  |
|                 | 4500064181           | 5000820245 | 1                  | H010     | BAABAA00130 | 115mm*22a/m2执网 侧h    | 加拓水开结布       | KG     | 2 000 000 | 1 900 000     | 合格》库           | 1 900 000 | 0.000  |
|                 | 1000001101           |            |                    | 1.010    |             |                      |              |        |           | 000.000       |                | 000.000   | 0.000  |

#### (五) 基于发票对账单进行对账执行

| 操作部门     | 供应商                         |
|----------|-----------------------------|
| SRM 菜单路径 | SRM 登录→采购执行 -> 采购协同 -> 发票协同 |
| SRM 业务代码 | 无                           |

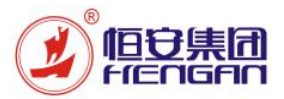

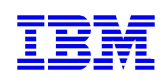

|            | -                                                 |                                            |            |            |                   |        |              |       |            |           |       |
|------------|---------------------------------------------------|--------------------------------------------|------------|------------|-------------------|--------|--------------|-------|------------|-----------|-------|
| 击【发票 ,1    | 作概览<br>性化                                         | < 发票对账单查询                                  |            |            | 1.0               |        | _            |       |            |           |       |
| • RF       | in<br>X和拍卖                                        | SRM发票对账单: FP100                            | 000145     |            | \$                |        |              |       |            |           |       |
| ì入【SRM ~** | 构协同                                               | 2 宗(1/3)<br>创建日期:                          |            |            | ] <mark>\$</mark> |        |              |       |            |           |       |
| 讨账单号】 👘    | 共应商确认采购订单<br>———————————————————————————————————— | 山 : () () () () () () () () () () () () () | - <u>-</u> | Ξ <u> </u> |                   |        |              |       |            |           |       |
|            | 友货通知单查词<br>                                       | 采购订单:                                      | ð          |            | \$                |        |              |       |            |           |       |
| 击【搜    🚢   | /打账协同清里                                           | 快递单号:                                      |            |            | \$                |        |              |       |            |           |       |
|            | 友票协同                                              | 一般索                                        |            |            |                   |        |              |       |            |           |       |
|            | #告盼问                                              |                                            |            |            |                   |        |              |       |            |           |       |
| 查询不同       |                                                   | □ 发票对账单                                    | 发票状态       | 创建日期       | IГ                | 供应商    |              |       | 采购订单       | 创建人       | 快递单号  |
| 的发票对账      |                                                   | FP100000145                                | 已创建        | 2017.11.27 | H010              | 厦门延归   | 新材料股份有限公司    |       | 4500064181 | V61000075 |       |
| 主西         | 世 広 斎 据 价                                         | 供应商其太信自                                    |            |            |                   |        |              |       |            |           | i (?) |
| 击发票对       | <u> </u>                                          | 4                                          |            |            |                   |        |              |       |            |           |       |
|            | 1概览                                               | 对账单执行界面                                    |            |            |                   |        |              |       |            |           |       |
| 风行齐囬 , №   | έK                                                | ♣ 发布 场修改                                   | 🗇 返回主界     | 面          |                   |        |              |       |            |           |       |
| ιλ【发票 → №  | 和拍卖                                               |                                            |            |            |                   |        |              |       |            |           |       |
|            |                                                   | 发票对账单号: FP100000145                        |            |            |                   | 供应商编码  | B: 61000075  |       |            |           |       |
|            | 4应商确认采购订单                                         | *发票总金额:                                    | 0.00       |            |                   | 供应商名称  | 12 厦门延江新材料股( | 分有限公司 |            |           |       |
| 等信息 **     | :贫通知单查询                                           | 不含税金额: 162,393.16                          |            |            |                   | 银行帐户号码 | 3:           |       |            |           |       |
| 土体市给       | 」账协同清单                                            | 税额: 27,606.84                              |            |            |                   | 银行名称   | <b>Γ</b> .   |       |            |           |       |
|            | 読み目                                               | 差额: 190,000.00-                            |            |            |                   |        |              |       |            |           |       |
| 氏质反影       | /售协问                                              | <b>音注:</b>                                 |            |            |                   |        |              |       |            |           |       |
|            |                                                   | *快递单号:                                     |            |            |                   |        |              |       |            |           |       |
|            |                                                   | 创建日期:2017.11.27<br>创建时间:16:58:40           |            |            |                   |        |              |       |            |           |       |
| 八元登准       |                                                   | 退回原因:                                      |            |            |                   |        |              |       |            |           |       |
|            |                                                   |                                            |            |            |                   |        |              |       |            |           |       |
| 点击【发       |                                                   |                                            |            |            |                   |        |              |       |            |           |       |
| 点击【发       |                                                   |                                            |            |            |                   |        |              |       |            |           |       |
| 点击【发       | ш.                                                |                                            |            |            |                   |        |              |       |            |           |       |
| 点击【发       |                                                   | 1まり ビーフ な 50 mi 任 17                       | #m#3145377 | 150        | +m±:16=           | TT.    | *****        | 第位    | 公校教研       |           |       |
| 点击【发       | 出』<br>纸质发票号 扣                                     | ·欺后不含… 采购凭证                                | 物料凭证       | 项目         | 物料编               | 码      | 物料描述         | 单位    | 合格数里       |           |       |

### (六) 寄售自助补货

| 操作部门     | 供应商                                   |
|----------|---------------------------------------|
| SRM 菜单路径 | SRM 登录→采购执行 -> 供应商报价 -> 寄售协同->创建发货通知单 |
| SRM 业务代码 | 无                                     |

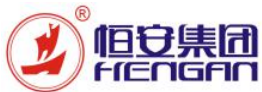

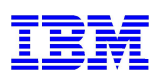

| 供应商查询寄售<br>库存:                                                                               | <b>寄售库存查询查询条件</b>                                                                                                    |
|----------------------------------------------------------------------------------------------|----------------------------------------------------------------------------------------------------|
| 1、点击【寄售<br>自助补货】                                                                             | *公司代称 6101 日 至 日<br>正: 日 至 日 至 日 ●<br>柳桃森氏 日 日 至 日 至 日 ●                                                                                                    |
| 2、输入【公司<br>代码】等信息                                                                            | 库存地点: 至 至 • • • • • • • • • • • • • • • • •                                                                                                    |
| 3、点击【查<br>询】                                                                                 | 导出」         9個電気発動和単 <th< th=""> <th< th="">          &lt;</th<></th<>                                                                                                    |
| 4、选择行项目                                                                                      | H010 H2C01-A01-00025 单列梁沟林截承6002ZZNR 6101 福建恒安煤团角限公司 6100029 福建省晋江市安村达州电设备有限公司 3000 2.000,000 1.000,000 梁                                                                                                    |
| 5、点击【创建<br>发货通知单】                                                                            | HUTU H2CUT-AUT-30023 単列法-3体相策(50//200 6101 倫運恒交換型相除公司 6100029 倫運會盲上市交刊近別地位按會制除公司 3000 10,000 100,000 余                                                                                                    |
| 创建寄售发货通<br>知单                                                                                | ±35<br>台健人: 61000028 台健日時: 13.09.2017                                                                                                    |
| 1、点击【创建<br>发货通知单】                                                                            | ▲ 東京 2 万放 3 任登 (中 近日<br>基本信息<br>友质通知単号: 友族単类型 Z002 发技体态  年録号:                                                                                                    |
| 2、进入创建发<br>货通知单界面                                                                            | ERP内向交货单.     送货人:     联系电话     物质类型:     □       创健日期:     *预计到终日期:     1     是否报关:     预计到使日期:     1       创健人:     最过度货日期:     1     完关日期问题运日期:     1     合同号:                                                                                                    |
| 3、输入【可送<br>货数量】等行项<br>目信息、【预计<br>到货日期】等抬<br>头信息                                              | 世報祭:       ● <b>行项目 御</b> 術行项目 <b>①</b>                                                                                                    |
| 4、点击【检<br>查】                                                                                 | 2000 NEO(NOTILL +750-574) NOTILL 7 NOTILL 7 NOTIL 7 NOTILL 7 NOTILL 7 NOTILL 7 NOTL |
| 5、检查无误后<br>点击【提交】                                                                            | <ul><li>▶ 可送货数量不能大于默认的可送货数量</li><li>▶ 寄售发货通知单:物资类型必输</li></ul>                                                                                                    |
|                                                                                              | ▶ 根据是否自提,表头必输项目需填写完整,可点击【检查】查看                                                                                                    |
| <ul> <li>采购订单号回传</li> <li>SRM:</li> <li>1、发货通知单</li> <li>提交后,采购订</li> <li>进品、亚购订单</li> </ul> | 采物从行         供应需基本信息                                                                                                    <                                                                                                    |
| 型与、未购订单<br>数量实时回传<br>SRM                                                                     | 8歳日期 14 09 2017 ● 州计频线日期 20 10 2017 是否派关 所计频线日期<br>创体人 61000123 動记控始日期 完美日期可读适日期 合同号<br>提单号: ● 電話TM: N 音注:                                                                                                    |
|                                                                                              | 行项目                                                                                                    |
|                                                                                              | ご             近先満劫地時引援                                                                                                    |